Montgomery College

# Montgomery College OIT Guide to OU Campus

**CMS** Reference

OIT 3-9-2018

# CONTENTS

| How to Edit a Page in OU Campus                       | 2  |
|-------------------------------------------------------|----|
| Accessing the Editor                                  | 2  |
| Using the Editor                                      | 2  |
| The Toolbar                                           | 3  |
| Understanding Snippets                                | 3  |
| Understanding Assets                                  | 4  |
| Publishing Your Page                                  | 5  |
| Advanced Publishing Options                           | 6  |
| Schedule                                              | 6  |
| Expire                                                | 6  |
| Publish to a Preview Server                           | 6  |
| Advanced Editing – Page Properties                    | 6  |
| MultiEdit Content                                     | 7  |
| Hero Banner                                           | 7  |
| Reminders                                             | 7  |
| Log                                                   | 7  |
| Advanced Editing – Versions                           | 8  |
| Best Practices – Using Dependency Tags                | 8  |
| Using Your Gadget Sidebar                             | 9  |
| Dependency Tag Info Gadget                            | 9  |
| How to Edit the Right Sidebar Navigation on Your Page |    |
| Custom Menus                                          |    |
| How to Add a New Page in OU Campus                    |    |
| How to Add a New Section in OU Campus                 |    |
| How to Add a New Folder in OU Campus                  |    |
| How to Upload an Image or Binary File                 |    |
| File Naming Convention                                |    |
| Using Your Dashboard                                  | 14 |

# HOW TO EDIT A PAGE IN OU CAMPUS

## ACCESSING THE EDITOR

- Navigate the website until you find the page you wish to edit.
- Click on the copyright (©) symbol in the page footer to log into the CMS.
  - You will then be prompted to enter your MyMC username and password. Upon successful authentication; you will be redirected to the CMS with your page already loaded.
- Click on the Light Bulb Icon to "Check out" your page.

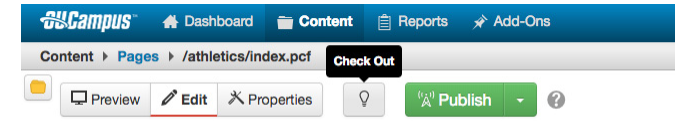

- Scroll down to the area of your page where you would like to edit and look for the green button, Region A, Region A Sidebar, Region B, Region B Sidebar (Note: Not all editable regions may be available on every page.)
- Click the button to enter the page editor.

| Our Mission, Vision, and Values                                                                                                    |
|----------------------------------------------------------------------------------------------------|
| More than use words, our mission, vision, and values reflect, in an inspiring way, who we are as an institution and why we are so dedicated to our students and their success. These aspirational standards set our priorities and drive our actions every day.                                          |
| OUR MISSION: We empower our students to change their lives, and we enrich the life of our community. We are accountable for our results.                                                                                                    |
| OUR VISION: With a sense of urgency for the future. Montgomery College will be a national model of educational excellence, opportunity,<br>and student success. Our organization will be characterized by agility and relevance as it meets the dynamic challenges facing our students<br>and community. |

## USING THE EDITOR

In edit mode, the editable region will be highlighted and you will be able to click within this area to insert your cursor. The rest of the page will appear "grayed out" and will be locked.

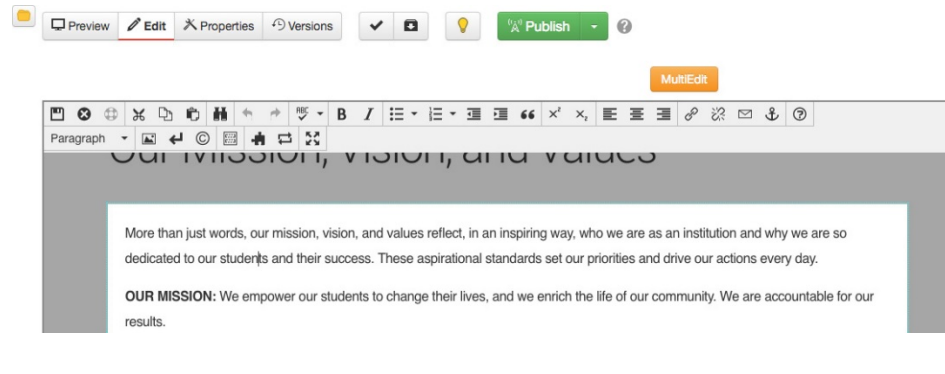

### THE TOOLBAR

Much like MS Word or other word processing programs, you edit your page content by inserting your cursor where you would like to make a text edit and typing, or by using one of the tools available in the editor toolbar.

The second second sec

The following tools are available for you to use.

- SAVE
- EXIT WITHOUT SAVING
- CUT/COPY/PASTE
- FIND AND REPLACE
- UNDO/REDO
- SPELLCHECK
- BOLD/ITALICS
- BULLETED LIST/NUMBERED LIST
- INDENT/OUTDENT
- QUOTE
- SUPERSCRIPT/SUBSCRIPT
- ALIGN LEFT/MIDDLE/RIGHT
- CREATE LINK/REMOVE LINK
- CREATE EMAIL LINK
- CREATE PAGE ANCHOR
  - HELP

- TEXT FORMAT
- INSERT IMAGE
- INSERT LINE BREAK
- INSERT SPECIAL CHARACTER
- SHOW BLOCKS
- INSERT SNIPPET
- INSERT ASSET
- MAXIMIZE CONTENT REGION

#### UNDERSTANDING SNIPPETS

OU Campus does not provide html code access; however, you do have the ability to add some more complex page formatting with preformatted code "snippets."

| •        | 0  |   | ж       | þ | Û | H            | 4       | 1      | RBC 🗸 | В | I | Ξ | • 10m | Ξ- | ŧ | 66 | $\times^{2}$ | $\times_{i}$ | E | Ξ | ∃ | P | 3 | $\square$ | Ŷ | ? |  |
|----------|----|---|---------|---|---|--------------|---------|--------|-------|---|---|---|-------|----|---|----|--------------|--------------|---|---|---|---|---|-----------|---|---|--|
| Paragrap | bh | • | <b></b> | ÷ | C | 5333<br>2013 | ÷       | I F    | 23    |   |   |   |       |    |   |    |              |              |   |   |   |   |   |           |   |   |  |
|          | 23 |   |         |   |   | In           | sert Sr | nippet |       |   |   |   |       |    |   |    |              |              |   |   |   |   |   |           |   |   |  |

Snippets appear as a table within the edit region when you are editing your page and may require you to provide information related to the content you are trying to insert/edit/format.

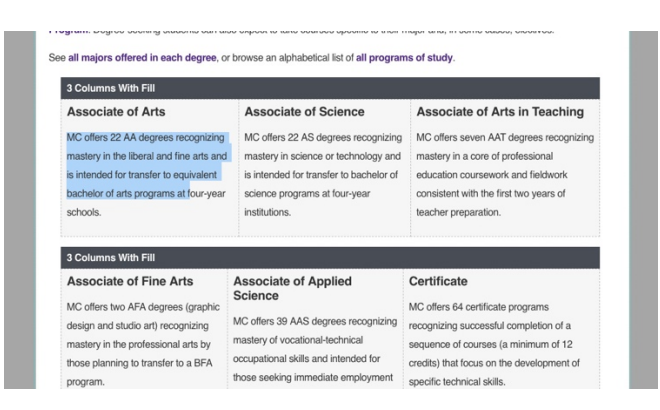

When you save your page and exit the editor, the CMS will transform the snippet table into the desired format you have selected.

| Associate of Arts<br>MC offers 22 AA degrees recogniz-<br>ing mastery in the liberal and fine<br>arts and is intended for transfer to<br>equivalent bachelor of arts programs<br>at four-year schools. | Associate of Science<br>MC offers 22 AS degrees recogniz-<br>ing mastery in science or technolo-<br>gy and is intended for transfer to<br>bachelor of science programs at<br>four-year institutions. | Associate of Arts in<br>Teaching<br>MC offers seven AAT degrees rec-<br>ognizing mastery in a core of profes-<br>sional education coursevork and<br>fieldwork consistent with the first two<br>years of teacher preparation. |
|----------------------------------------------------------------------------------------------------|----------------------------------------------------------------------------------------------------|----------------------------------------------------------------------------------------------------|
| Associate of Fine Arts                                                                                                    | Associate of Applied                                                                                                    | Certificate                                                                                                    |
| MC offers two AFA degrees (graphic                                                                                                    | Science                                                                                                    | MC offers 64 certificate programs                                                                                                    |
| design and studio art) recognizing                                                                                                    | MC offers 39 AAS degrees recog-                                                                                                    | recognizing successful completion of                                                                                                    |

This allows you greater freedom in the layout and design of your page without requiring you to know HTML.

For a complete list of available snippets and directions for their use, see the Montgomery College Website Style Guide.

#### UNDERSTANDING ASSETS

Assets are re-usable bits of information or code designed to make repetitive tasks easier. Unlike snippets, assets are not editable by the user and must be requested by filling out a service desk ticket.

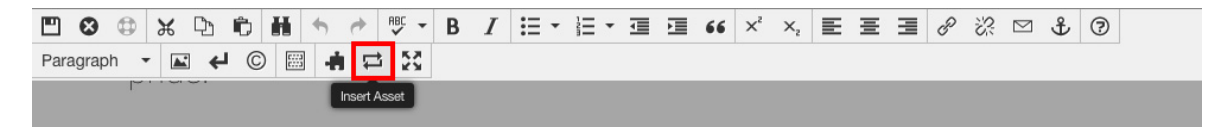

You use an asset when there is a need to:

- Insert a custom bit of code such as a form or iframe.
- Provide a single source of information, which can be shared across multiple pages while remaining editable in a single location. For example, there might be an asset for the school address, which when placed on your page will always appear in a standard format.

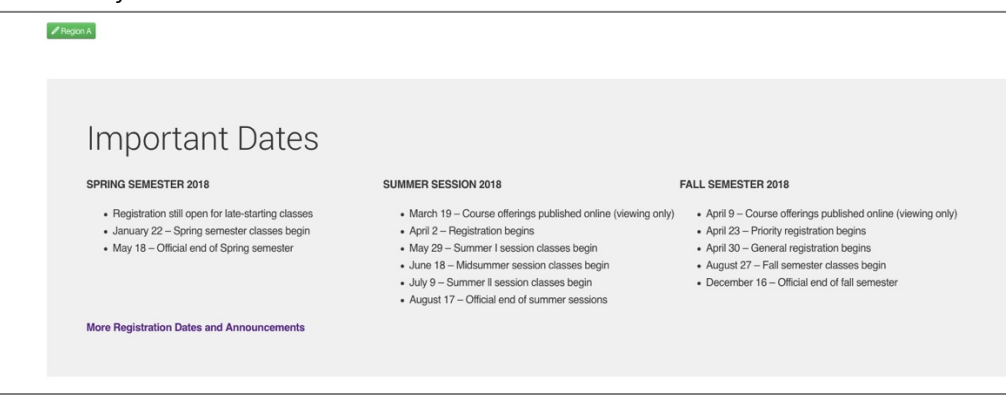

• Make repetitive tasks easier by simply dropping in the asset. For example, the PDF Link asset will allow you to easily add the accessibility link to Acrobat Reader along with the appropriate icon.

For a list of commonly used assets and instructions on their use, see the Montgomery College Website Style Guide.

## PUBLISHING YOUR PAGE

When you have finished editing your page and are ready to publish, you save your work by clicking the SAVE button on the editor toolbar.

|      | 0      | ٥   | ж | C) | Û | H      | 4 | 1      | RBC - | В | I | :≡ - | i∃ - | 1 | Ì | 66 | ײ | $\times_{i}$ | E | 畺 | ∃ | P | ŝ | $\square$ | Ŷ | 7 |
|------|--------|-----|---|----|---|--------|---|--------|-------|---|---|------|------|---|---|----|---|--------------|---|---|---|---|---|-----------|---|---|
| Para | agrapi | n • |   | •  | C | [;;;;] | - | ₽<br>₽ | 23    |   |   |      |      |   |   |    |   |              |   |   |   |   |   |           |   |   |

Once you have exited the editor, click on the green PUBLISH button at the top of the page. This will automatically open a dialogue box and begin running two tests of your page content, a spell check, a link check.

There is also the option to run an accessibility check, which you may want to ensure your page meets current standards.

When all checks are complete, and you are satisfied with the results, simply click the green "Publish" button at the bottom of the dialog box to make your page live.

| Publish - new-pa                                | age.pcf                                                                                      | ?       |
|-------------------------------------------------|----------------------------------------------------------------------------------------------|---------|
| Final Check S                                   | chedule                                                                                      |         |
| Scan your page for sp<br>checks, or run individ | elling, link, W3C validation, and accessibility issues. Run<br>ually by clicking the button. | all     |
| html                                            | - Run All                                                                                    |         |
| Spell Check Language                            | e                                                                                            |         |
| English                                         | •                                                                                            |         |
| RBC<br>Spelling<br>No errors found.             | Links X<br>Accessibility                                                                     |         |
| Publish Target                                  | Production                                                                                   |         |
| Version<br>Description                          |                                                                                              |         |
|                                                 | 0/256                                                                                        |         |
|                                                 | Cancel                                                                                       | Publish |

You will a notification pop up at the bottom of your screen to let you know if the publish was successful or if the CMS encountered any issues.

## ADVANCED PUBLISHING OPTIONS

#### SCHEDULE

There may be times when you do not want a page to go live immediately. The CMS has a scheduling feature, which allows you to select a date and time for you page to go live. Optionally, you may elect to be notified by email when the page publish happens.

#### EXPIRE

If an existing page has already been published, you may set up an expiration date and have your page automatically deleted at a specified date and time. Optionally, you may elect to be notified by email when the page expiration happens.

## PUBLISH TO A PREVIEW SERVER

In cases where you may want to see how a page looks outside of the editor, but not make it live. You have the option of publishing to a designated preview server. This feature requires a user to have access to the preview server and will require a special log in. **Please contact the Web Services Team if you would like to know more about this feature.** 

#### ADVANCED EDITING - PAGE PROPERTIES

In addition to being able to edit the content on the page, editors have access to some basic page properties, which include SEO information fields and template formatting options.

| Preview | Edit × | Properties 9 Version | s 🗸 |  |  | <sup>(</sup> Å <sup>()</sup> Publish | + | 6 |
|---------|--------|----------------------|-----|--|--|--------------------------------------|---|---|
|---------|--------|----------------------|-----|--|--|--------------------------------------|---|---|

#### **Page Parameters**

| Preview 🖋 Edit | X Properties           | ✓ Image: A state of the state of the state |
|----------------|------------------------|----------------------------------------------------------------------------------------------------|
|                | majors-and-degrees.pcf | Page Parameters                                                                                                    |
|                | <> Parameters          | Title and Metadata                                                                                                    |
|                | E MultiEdit Content    |                                                                                                    |
|                | C Reminders            | Title Majors and Degrees                                                                                                    |
|                | Log                    | Description At Montgomery College, you can choose from more than 100 majors and programs of study spanning the arts and sciences.                                                                                                    |
|                |                        | Keywords                                                                                                    |

#### TITLE AND METADATA

To make your page more accessible and improve your SEO ranking, you should consider adding the following key information:

- Title
- Description
- Keywords
- Tags

For more information on how best to use these options, see the Montgomery College Website Style Guide.

## CUSTOM SETTINGS

By default, the page template is set up to accommodate most of your basic editing needs. The **Region A** edit area, **Region A Sidebar** edit area and **Breadcrumb Bar** are enabled whenever a new page is created.

There may be cases however where you need to customize the template areas to further accommodate your content. For example, when creating a section landing page.

The Page Properties tab provides access to a variety of layout options which can be toggled on or off as necessary. These options include:

- Breadcrumb Display
- Hero Image Display
- Page Heading and Subheading
- Enabling Editable Regions
- Changing the default sidebar navigation menu
- Enabling Contact Forms

#### MULTIEDIT CONTENT

| majors-and-degrees.pcf | MultiEdit Content |                                                  |                        |       |  |
|------------------------|-------------------|--------------------------------------------------|------------------------|-------|--|
| <> Parameters          |                   |                                                  |                        |       |  |
| E MultiEdit Content    | Hero Banner       |                                                  |                        |       |  |
| C Reminders            | Image             | {{f:17050889}}                                   |                        | Clear |  |
| Log                    |                   | Path: /_resources/images/academics/majors-degree | s-courses_1920x500.jpg |       |  |
|                        | Mobile Image      | {{f:17050890}}                                   |                        | Clear |  |

#### HERO BANNER

If you have enabled the Hero Image display in the Page Parameters, you can add or edit the image that is displayed by accessing the MultiEdit tab or by selecting the orange "MultiEdit" button at the top of your page in the editor window.

For more information about Hero Images and their appropriate use, see the Montgomery College Website Style Guide.

#### REMINDERS

OU Campus allows users to set up optional automated reminders that will send you an email to let you know when it is time to update your page or remove stale content.

## LOG

All actions performed on a page, including editing and publishing are recorded in the page's log file.

## ADVANCED EDITING - VERSIONS

The OU Campus CMS provides versioning control, which allows editors to restore a page to a previous state. It is highly recommended that when you publish a page you add a brief description of your changes so that if you need to restore a page, you can easily find the version of the page you are looking for.

| Final Check S                                   | chedule               |                      |                      |         |
|-------------------------------------------------|-----------------------|----------------------|----------------------|---------|
|                                                 | onequie               |                      |                      |         |
| Scan your page for sp<br>shocks, or rup individ | belling, link, W3C vi | alidation, and acces | sibility issues. Rul | n all   |
|                                                 | ually by clicking the | Button.              |                      |         |
| html                                            | Run Al                |                      |                      |         |
| Spell Check Languag                             | e                     |                      |                      |         |
| English                                         | \$                    |                      |                      |         |
|                                                 | •                     |                      |                      |         |
|                                                 |                       |                      |                      |         |
| HBL                                             | P                     | X                    |                      |         |
| Spelling                                        | Links                 | Accessibility        |                      |         |
| No errors found.                                | Show Results          | 2                    |                      |         |
|                                                 | 1 error               |                      |                      |         |
| Publish Target                                  | Production            |                      |                      |         |
| l usion faiget                                  |                       |                      |                      | 1       |
| Version                                         | A brief description   | n of this publish    |                      |         |
| Description                                     | L                     |                      | 10                   |         |
|                                                 |                       |                      | 35/256               |         |
|                                                 |                       |                      |                      |         |
|                                                 |                       |                      | Connect              | Dublish |
|                                                 |                       |                      | Cancel               | Publish |

# **BEST PRACTICES – USING DEPENDENCY TAGS**

Dependency tags are placeholders that you use in your pages—they are links to pages or files, not links to URLs. For example, say that you have an image file at this location:

## http://www.example.com/my-image.jpg

For best practice purposes, you decide to move the jpeg file to:

## http://www.example.com/images/my-image.jpg

If your web pages link directly to the top URL, when you move the file, the web pages that reference it will immediately contain a broken image. To fix this, you have to edit each of the pages that contains the image. However, if you use a dependency tag instead of the link, the image will always appear properly on the web page referencing it without the additional step of editing the web page. OU Campus will automatically update the references to the image and deliver the correct HTML to the browser. This comes in particularly handy if you use an image on multiple pages, or if you decide to move a large number of images all at once.

Another benefit of using dependency tags is that links are also updated if you rename a file. Therefore, if you changed my-image.jpg to our-image.jpg, the dependency tag would continue to ensure that the image is still available. All of your image links, page-to-page links, and links to other files such as PDF files should be dependency tags.

OU Campus is automatically configured to use dependency tags in most instances. If you use the tool bar options to add links or place images, the system will do the conversion for you. However, if you use many of the available snippets on your page, you will need to do a little extra work using the **Dependency Tag Info** gadget.

| Preview C Edit X Properties | s 🕑 Versions 🗸 🖪 💡 🕅 Publish 🚽 🕐                                         | Gadgets ✿ 🕜 →                                                                        |
|-----------------------------|--------------------------------------------------------------------------|--------------------------------------------------------------------------------------|
|                             |                                                                          | 🖬 Page Analytics 🛛 🗸                                                                 |
| majors-and-degrees.pcf      | MultiEdit Content @                                                      | 🗋 Page Info 🛛 🗸                                                                      |
| <> Parameters               | User Denner                                                              | 🔳 Notes 🛛 🗸                                                                          |
| E MultiEdit Content         |                                                                          | Dependency Tag Info                                                                  |
| C Reminders                 | Image /_resources/images/academics/majors-degrees-courses_1920x: D Clear | Search by tag number, Staging path,<br>Production URL, or Asset name.                |
| Log                         | Patr: /_resources/images/academics/majors-degrees-courses_1920x500.jpg   | {{f:17050889}} Q                                                                     |
|                             | Mobile Image {{f:17050890}}                                              | Type<br>File                                                                         |
|                             | Path: /_resources/images/academics/majors-degrees-courses_767x500.jpg    | Name<br>majors-degrees-                                                              |
|                             | Heading Majors and Degrees                                               | courses_1920x500.jpg                                                                 |
|                             | Enter a heading.                                                         | Staging Path<br>/_resources/images/academics/major<br>s-degrees-courses_1920x500.jpg |
|                             | Description 🐰 📾 🏙 🕼 🖉 🥲 🖤 + 🖉 + 🛛 2   B X U 🗛   🗄 🗄   🕲                  | Site                                                                                 |
|                             | 幸 幸 4   ■ ■ ■   ∞ ⇒ ※   ④ 目   ◎ 🥩 🖬                                      | www<br>Cubesethere                                                                   |
|                             | At MC, you can choose from more than 100 majors and programs of study.   | /academics/majors-and-degrees.pcf                                                    |

## USING YOUR GADGET SIDEBAR

The Gadgets Sidebar can be shown by clicking on the Show Gadgets button at the top right of the screen.

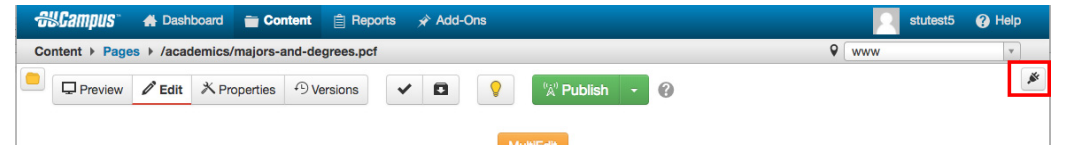

Once the Gadgets Sidebar has been expanded, individual gadgets may be collapsed or expanded and the user may configure which gadgets appear in the sidebar.

Full instructions on configuring the Gadget Sidebar may be found online.

#### DEPENDENCY TAG INFO GADGET

The Dependency Tag Info Gadget is a sidebar gadget that allows users to search for and display information about a dependency tag within all sites for an account. This gadget is useful for when a user is trying to locate all subscribers to a specific product or file. All dependency tag types are supported and the tag syntax is specific to the dependency type (file, page, directory, asset, or s-tag).

If the user does not know the dependency tag number, they may search for dependency tags by path, URL on production, or Asset name from within the gadget.

Full instructions on using the Dependency Tag Info Gadget may be found online.

| {1:11000669}}       | Q |
|---------------------|---|
| Туре                |   |
| File                |   |
| Name                |   |
| majors-degrees-     |   |
| courses_1920x500.jp | g |

# HOW TO EDIT THE RIGHT SIDEBAR NAVIGATION ON YOUR PAGE

Within each section of the website, you will find a file named "\_nav.inc." This default navigation file controls the menu that appears in the right sidebar of all pages within that section.

|   | Ľ         | Name *     |       | Status | Modified         | Options | Staging | Production - |
|---|-----------|------------|-------|--------|------------------|---------|---------|--------------|
|   | $\square$ | _nav.inc   | 177B  | Q      | 3/7/17 4:21 PM   |         |         |              |
|   |           | _props.pcf | 584B  | Q      | 2/9/17 10:57 AM  |         |         |              |
| [ |           | index.pcf  | 11.7K | Q      | 9/29/17 11:00 AM |         |         |              |
|   |           |            |       |        |                  |         |         |              |

Every time a new page is created in a section, this file is automatically updated to include a link to the new page. These links appear in a bulleted list and new pages are always appended to the bottom of the list.

You may edit this file to change or update the sidebar navigation contents and order of items.

**NOTE:** Changes will not be reflected on section pages unless this file is published and publishing this file will affect the default navigation of ALL pages in that section.

#### CUSTOM MENUS

You may override the default section menu on a page by opting to choose a new menu include file on the page Properties/Page Parameters tab.

Custom menus must be created by the Web Services Team, who will provide further instruction and assist you with the process.

# HOW TO ADD A NEW PAGE IN OU CAMPUS

Navigate to the correct section of the website where you would like to add your page. Note: You can always view where you are within the site structure by clicking on the Content > Pages link at the top of the CMS interface.

Once you have found the section you are looking for, click on the green + New button and select "New Page."

| New Content |        |               | ♥ www               |
|-------------|--------|---------------|---------------------|
| + New -     | Upload | <b>Filter</b> | Advanced Search (?) |

A dialog box will open and you will need to fill out the following information.

- Page Title Required Field. Enter the page title. This will also be displayed by search engines as well as the web browser window.
- Description Important. Enter a short description of the page, to be displayed by search engines.
- Tags Choose Tags to be added to the page. These can be updated in page properties to add more later.
- Filename Enter a filename using only lowercase letters, underscores, or dashes

Click "Create" and your page will be created in the section in which you are working and you will immediately be placed into the page editor.

| Universal Template    |                                                                                                    |  |  |  |  |  |
|-----------------------|----------------------------------------------------------------------------------------------------|--|--|--|--|--|
| General Page Setup    |                                                                                                    |  |  |  |  |  |
|                       |                                                                                                    |  |  |  |  |  |
| Page Title            | About Us                                                                                                    |  |  |  |  |  |
|                       | Required Field. Enter the page title. This will also be displayed by search engines as well as the web<br>browser window. |  |  |  |  |  |
| Description           | This is a page with information about our program                                                                         |  |  |  |  |  |
|                       | Important. Enter a short description of the page, to be displayed by search engines.                                      |  |  |  |  |  |
| Tags                  | Click to add tags                                                                                                    |  |  |  |  |  |
|                       | Choose Tags to be added to the page. These can be updated in page properties to add more later.                           |  |  |  |  |  |
| Filename              | about-us                                                                                                    |  |  |  |  |  |
|                       | Enter a filename using only lowercase letters, underscores, or dashes                                                     |  |  |  |  |  |
| Interior Page Options |                                                                                                    |  |  |  |  |  |
| Overwrite Existing    | 0                                                                                                    |  |  |  |  |  |
|                       | If selected, this file will overwrite any existing file of the same name in the same location.                            |  |  |  |  |  |
| Access Group          | (Inherit from Parent)                                                                                                    |  |  |  |  |  |
|                       | Specify the group with rights to edit this file.                                                                          |  |  |  |  |  |
|                       | Cancel Create                                                                                                    |  |  |  |  |  |

# HOW TO ADD A NEW SECTION IN OU CAMPUS

The Montgomery College CMS templates require that each section of the website have a navigation file and a properties file. Without these two files, the pages will not render properly when published. Therefore, it is critical that you use sections when adding new areas to the website information architecture where pages will be saved.

#### NOTE: If you create a folder, instead of a section, and place html pages within, they will not render properly when published.

Navigate to the correct section of the website where you would like to add your new section. Note: You can always view where you are within the site structure by clicking on the Content > Pages link at the top of the CMS interface.

Once you have found the section you are looking for, click on the green + New button and select "New Section."

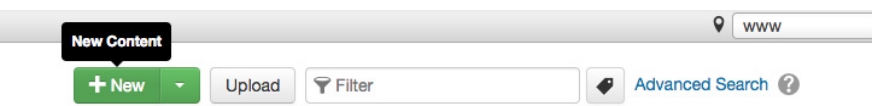

A dialog box will open and you will need to fill out the following information.

- Folder Information
  - Folder Name Enter the directory name that will be visible in OU Campus and in the URL. No special characters or spaces.
  - o Section Title Enter a friendly name for the section's title and/or breadcrumb.
- General Page Setup

- Page Title Required Field. Enter the page title. This will also be displayed by search engines as well as the web browser window.
- o Description Important. Enter a short description of the page, to be displayed by search engines.
- Tags Choose Tags to be added to the page. These can be updated in page properties to add more later.

| New Section        |                                                                                                    |
|--------------------|----------------------------------------------------------------------------------------------------|
| Folder Information |                                                                                                    |
| Folder Name        | art-department                                                                                                    |
|                    | Enter the directory name that will be visible in OU Campus and in the URL. No special characters<br>or spaces.            |
| Section Title      | Art Department                                                                                                    |
|                    | Enter a friendly name for the section's title and/or breadcrumb.                                                          |
| General Page Setup |                                                                                                    |
| Page Title         | Art Department                                                                                                    |
|                    | Required Field. Enter the page title. This will also be displayed by search engines as well as the<br>web browser window. |
| Description        | Montgomery College's Art Department of Rockville informational site                                                       |
|                    | Important. Enter a short description of the page, to be displayed by search engines.                                      |
| Tags               | × art                                                                                                    |
|                    | Choose Tags to be added to the page. These can be updated in page properties to add more later.                           |
| Index Page Options |                                                                                                    |
| Overwrite Existing |                                                                                                    |
|                    | If selected, this file will overwrite any existing file of the same name in the same location.                            |
| Access Group       | (Inherit from Parent)                                                                                                    |
|                    | Specify the group with rights to edit this file.                                                                          |
|                    | Cancel Create                                                                                                    |

#### HOW TO ADD A NEW FOLDER IN OU CAMPUS

Use folders only when you are creating a place to save images or other binary files.

NOTE: If you create a folder, instead of a section, and place html pages within, they will not render properly when published.

Navigate to the correct section of the website where you would like to add your new folder. Note: You can always view where you are within the site structure by clicking on the Content > Pages link at the top of the CMS interface.

Once you have found the section you are looking for, click on the green + New button and select "Folder."

| Nev | v Content |   |        |               | 9 | www          |        |  |
|-----|-----------|---|--------|---------------|---|--------------|--------|--|
|     | New       | - | Upload | <b>Filter</b> | • | Advanced Sea | arch 🕜 |  |

A dialog box will open and you will need to fill out the following information.

• Name - Name the new folder. Use lowercase letters, numbers, underscores, and hyphens only.

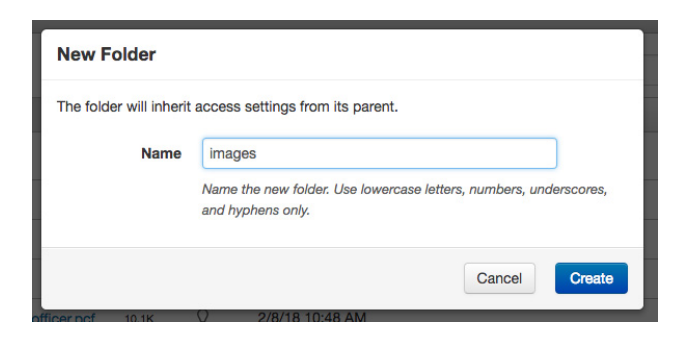

## HOW TO UPLOAD AN IMAGE OR BINARY FILE

Navigate to the correct section of the website where you would like to upload your file. Note: You can always view where you are within the site structure by clicking on the Content > Pages link at the top of the CMS interface

| S&Campus"      | # Dashboard | 💼 Content 📋 F | teports 🖈 Add-Ons |        |          |               |
|----------------|-------------|---------------|-------------------|--------|----------|---------------|
| Content > Page | s           | Pages         |                   |        |          |               |
|                | tes         | Recycle Bin   | ademics           |        | + New    | Upload Filter |
|                |             | Name *        |                   | Status | Modified | Options       |

Simply click and hold your mouse button while you drag the file from your desktop into the browser window until you see a green highlighted border appear around the section contents. Release the mouse button and the upload process will begin.

| -#SC2  | mpus     | 🖀 Dashboard 🝵 Content 📋 Rep             | iorts 🤸  | Add-Ons    |                 |            |                 |              | 🛛 🕜 Н              | lelp |
|--------|----------|-----------------------------------------|----------|------------|-----------------|------------|-----------------|--------------|--------------------|------|
| Conter | nt ⊧ Pag | es                                      |          |            |                 |            |                 | <b>♀</b> www |                    | ¥    |
| •      | · _resc  | ources + images + athletics             |          |            | + New           | Upload     | <b>♥</b> Filter | •            | Advanced Search    |      |
|        |          | Name 📤                                  |          | Status     | Modified        | Opti       | ons             | St           | aging Production - |      |
|        |          | athletics-1920x480.jpg                  | 670K     | Ŷ          | 2/9/17 10:53 AM |            |                 |              |                    |      |
|        |          | athletics-600x640.jpg                   | 271K     | Q          | 2/9/17 10:53 AM |            |                 |              |                    | _    |
|        |          | athletics-960x660.jpg                   | 148K     | Ŷ          | 2/9/17 10:53 AM |            |                 |              |                    |      |
|        |          | athletics-baseball.jpg                  | 50.0K    | Ŷ          | 2/9/17 10:53 AM |            |                 |              |                    |      |
|        |          | athletics-basketball.jpg                | 64.0K    | Q          | 2/9/17 10:53 AM | pages-link |                 |              |                    |      |
|        |          | athletics-chris-konrard-hof-960x660.jpg | 59.5K    | Q          | 2/9/17 10:53 AM |            |                 |              |                    |      |
|        |          | athletics-crowd-960x660.jpg             | 354K     | Q          | 2/9/17 10:53 AM |            |                 |              |                    | _    |
|        |          | athletics-raptor960x660.jpg             | 556K     | Q          | 2/9/17 10:53 AM |            |                 |              |                    | _    |
|        |          | athletics-soccer-370x245.jpg            | 53.9K    | Q          | 2/9/17 10:53 AM |            |                 |              |                    |      |
|        |          | athletics-soccer-960x660.jpg            | 322K     | Ŷ          | 2/9/17 10:53 AM |            |                 |              |                    |      |
|        |          | athletics-soccer.jpg                    | 55.1K    | Ŷ          | 2/9/17 10:53 AM |            |                 |              |                    | _    |
|        |          | athletics-tom-bichy-960x660color.jpg    | 126K     | Ŷ          | 2/9/17 10:53 AM |            |                 |              |                    | _    |
|        |          | Drop file to upload to /_res            | sources/ | /images/at | hletics         |            |                 |              | 8                  |      |

## FILE NAMING CONVENTION

Images and other binary files must adhere to the following naming convention: All lowercase, letters and numbers, no special characters and use a hyphen and not an underscore.

# USING YOUR DASHBOARD

The OU Campus Dashboard provides a location within the CMS where each individual user can access user-specific messaging and gadgets.

Full instructions on using the Dashboard may be found online.